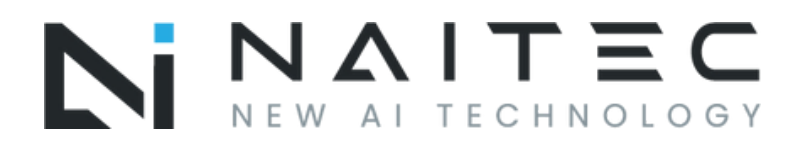

# **NAITEC** Wi-Fi-ANLEITUNG

# Stellair I Sensitive I Smart

Lesen Sie die Anweisungen sorgfältig durch, um die Klimaanlage sicher und korrekt zu verwenden. Bewahren Sie die Anleitung sorgfältig auf.

# INHALT

Einführung in die Wi-Fi Funktionen

Herunterladen und Installation der App

Zurücksetzen des Wi-Fi-Moduls AC

Verbindung Ihres Smartphones oder Tablets mit Wi-Fi, Hotspot

Konfiguration des Geräts

Andere Anhang A

# Einführung in die WiFi-Funktionen

des Wechselstroms mit Fernsteuerungstechnik System ist ausgestattet, wobei das Wi-Fi-Modul im Inneren des Geräts mit dem Anzeigefeld verbunden ist und es sendet einen Befehl zum Starten des Wechselstroms. Das AC-System ist ständig mit dem Wi-Fi-Router verbunden oder einen Zugangspunkt, der ans Internet angeschlossen ist. Smartphones und Tablets, auf denen die App installiert und das erfolgreich konfiguriert Wi-Fi-Modul lokal ist, können als Fernsteuerungen verwendet werden, wenn sie mit dem Internet verbunden sind.

#### Die App kann wie folgt installiert und gestartet werden

1. Für Smartphones und Tablets (Nur Android 4.1 und iOS 6.0 oder höher), Suchen und laden Sie die "AC Freedom"-App in Google Play oder im App Store herunter und installieren Sie es auf Ihrem Gerät.

2. Sie können auch Ihr Smartphone verwenden (nur Android 4.1 und iOS 6.0 oder höher) um den "QR-Code" zu scannen (siehe Bild 1) mit einer QR-Code-Scan-App eines Drittanbieters, die Sie automatisch zur AC Freedom Download-Schnittstelle weiterleitet.

Bild 1

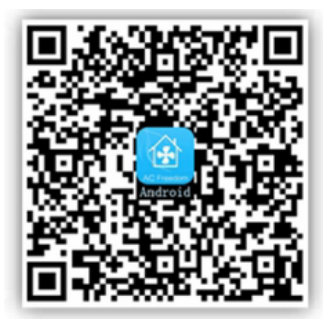

Für Android

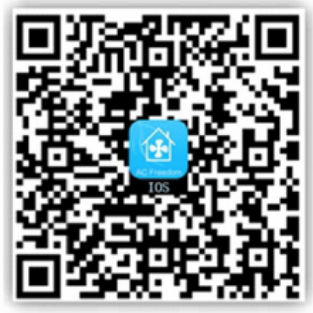

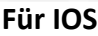

Sobald die App installiert ist, wählen Sie "Scanning Interface (Scan-Schnittstelle)" Es gibt zwei Arten von Anmeldungen. Schnittstelle zum Scannen (siehe Bild 2):

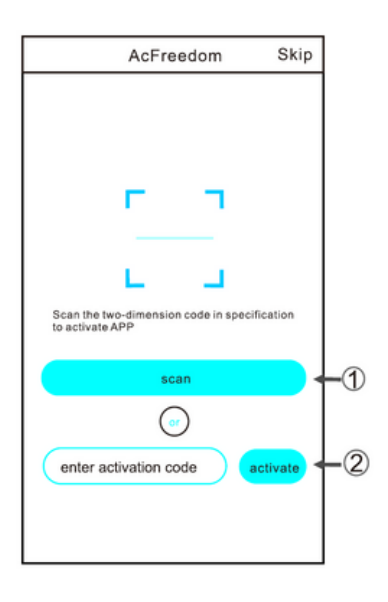

Bild 2

# Herunterladen und Installation der App

1. Klicken Sie auf "Scannen" und scannen Sie den QR-Code auf der rechten Seite. (siehe Bild.3)

| Scan the two-dimension code in specification to activate APP | cancel S( | can |
|--------------------------------------------------------------|-----------|-----|
| Scan the two-dimension code in specification to activate APP | _         | _   |
| Scan the two-dimension code in specification to activate APP |           | _   |
| Scan the two-dimension code in specification to activate APP | L         | _   |
|                                                              |           |     |
|                                                              |           |     |
|                                                              |           |     |
|                                                              |           |     |

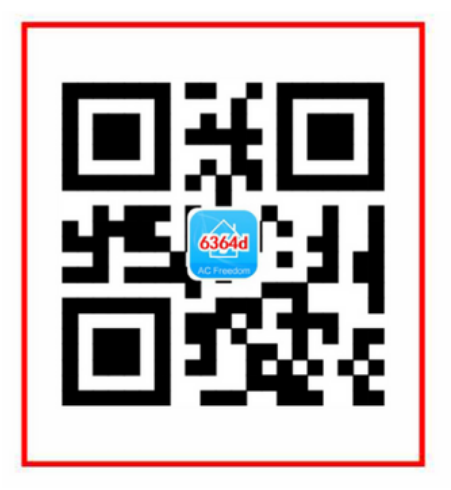

Bild 3

Bild 4

2. Geben Sie den Aktivierungscode **(6364d)** im Aufforderungsbereich "Aktivierungscode eingeben" ein. (siehe Bild 4)

| cancel  | so            | an                  |       |
|---------|---------------|---------------------|-------|
|         |               |                     |       |
|         |               |                     |       |
|         | Г             |                     |       |
|         |               |                     |       |
|         |               |                     |       |
|         | i             | 1.1                 |       |
| Scan th | e two-dimensi | on code in specific | ation |
|         | to activ      | ate APP             |       |
|         |               |                     |       |
|         |               |                     |       |
|         |               |                     |       |
|         |               |                     |       |
|         |               |                     |       |
|         |               |                     |       |

# Zurücksetzen des Wi-Fi-Moduls AC

Bei der ersten Konfiguration oder nach einem Wechsel des angeschlossenen Wi-Fi-Routers muss das Wi-Fi-Modul im Inneren der Klimaanlage zurückgesetzt werden.

**Anmerkung:** Die Fernbedienung auf diesem Bild ist nur eines der vielen Modelle, die nur zu Ihrer Information dienen. Verlassen Sie sich auf das Modell, das Sie tatsächlich gekauft haben, auch wenn die Vorgänge bei allen Modellen gleich sind.

Wenn die Fernbedienung eine Taste "HEALTH" hat, setzen Sie das Wi-Fi-Modul wie in Methode 1 beschrieben zurück. Wenn die Fernbedienung keine Taste "HEALTH" hat, setzen Sie das Wi-Fi-Modul wie in Methode 2 beschrieben zurück.

#### Methode 1:

Während des AC Betriebs, drücken Sie die Taste "HEALTH" 8 Mal. Nach zweimaligem Piepen wird es erfolgreich zurückgesetzt. (siehe Bild 5)

> drücken Sie die Taste "HEALTH" 8 Mal

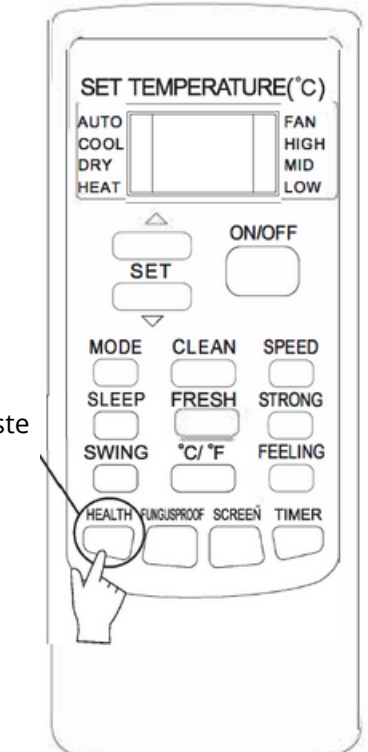

### Zurücksetzen des Wi-Fi-Moduls AC

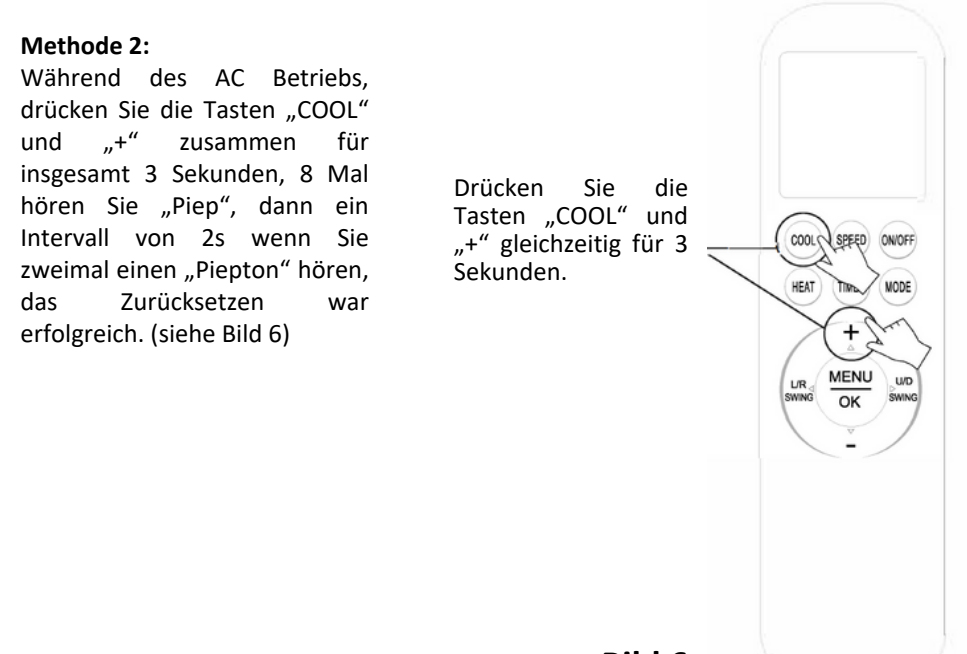

Bild 6

**Anmerkung:** Wenn das Gerät nicht erfolgreich verbunden ist, setzen Sie die Wi-Fi AC (Klimaanlage) auf die gleiche Weise zurück.

## Verbinden Sie Ihr Smartphone, Tablet mit WI-Fi oder Hotspot

Aktivieren Sie die Wi-Fi-Funktion auf Ihrem Smartphone oder Tablet und verbinden Sie es mit einem Wi-Fi-Router oder Zugangspunkt. Anmerkung:

Ein Wi-Fi-Router ist für die Wi-Fi-Funktion erforderlich. Wenn Sie noch keins haben, kaufen Sie eins.

Nachdem Sie die App heruntergeladen und auf Ihrem Smartphone installiert haben, konfigurieren Sie die AC (Klimaanlage) anhand der folgenden Abbildung.

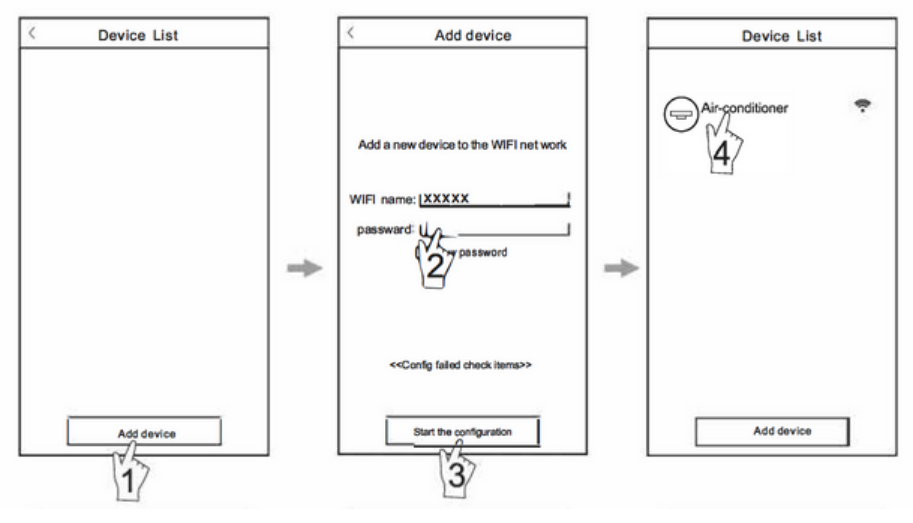

Aktivieren Sie die App und klicken Sie. "Add device (Gerät hinzufügen)" nach dem Zurücksetzen des Moduls WIFI. Wi-Fi-Zeichen wird automatisch unter "WIFI-Name" angezeigt. (Name des Netzwerks Wi-Fi). Geben Sie Ihr Wi-Fi-Passwort ein und klicken Sie auf "Start the configuration." Nach Abschluss der Konfiguration "Device list Liste der Geräte)" kehrt automatisch zurück und zeigt den konfigurierten AC.

#### Anmerkung:

1.1 Bei der ersten Konfiguration oder nach dem Wechsel des angeschlossenen Wi-Fi-Routers oder Zugangspunkt, stellen Sie sicher, dass, Ihr Smartphone bereits mit einem Wi-Fi-Router oder Zugangspunkt verbunden ist, der mit dem Wi-Fi-Modul gekoppelt werden soll.

2. Wenn die Konfiguration fehlschlägt, drücken Sie "Config faild check items (Konfiguration fehlgeschlagen, Überprüfung der Elemente)" und überprüfen Sie die Fehlerhinweise, bevor Sie die AC neu konfigurieren. Nach erfolgreicher Konfiguration klicken Sie auf den entsprechenden AC-Namen, um die Steuerungsschnittstelle für den nächsten Vorgang aufzurufen. 1. Die App bietet einen Hilfeservice, über den die Benutzer die Bedienungsanleitung der App und andere Informationen einsehen können.

2.Darüber hinaus werden die Benutzeroberfläche und die Funktionen der Anwendung ständig verbessert.

Die App benachrichtigt Sie über nachfolgende Aktualisierungen für Ihr Update.

3.Da sich die Bedienoberfläche aufgrund eines Versionsupdates ändern kann, dienen die Abbildungen in diesem Handbuch nur als Referenz, so dass Sie sich auf die tatsächliche Bedienoberfläche verlassen sollten.

### Anhang A: Config failedcheck items

1. Überprüfen Sie das Wi-Fi-Symbol auf dem Bedienfeld der Klimaanlage; wenn das Symbol nicht erscheint, wenden Sie sich an den Kundendienst.

2. Vergewissern Sie sich, dass sich das Mobiltelefonnetz in der aktuellen Umgebung des Wi-Fi-Routers befindet: Beenden Sie die Datenverbindung des 3G/4G-Mobiltelefons, um eine Verbindung mit dem Wi-Fi-Router-Pairing herzustellen.

3. Prüfen Sie, ob das Modul erfolgreich zurückgesetzt wurde. Siehe "Zurücksetzen des AC Wi-Fi-Moduls" für weitere Informationen.

4. Überprüfen Sie den Namen des Wi-Fi-Routers. Es wird empfohlen, dass er keine Leerzeichen und andere nicht alphanumerische Zeichen enthält.

5. Überprüfen Sie das Passwort des Wi-Fi-Routers. Es darf nicht mehr als 32 Bits haben und sollte keine Leerzeichen und Sonderzeichen außer Buchstaben und Zahlen enthalten.

6. Prüfen Sie, ob das WLAN-Passwort bei der Konfiguration der App über "Passwort anzeigen" korrekt eingegeben wurde.

# Wir wünschen Ihnen eine angenehme Nutzung der gekauften Klimaanlage.

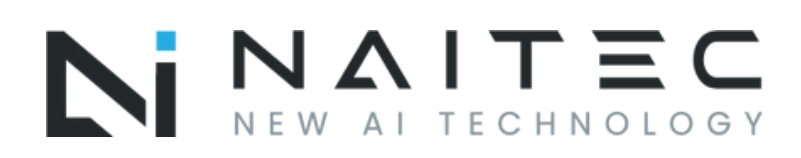